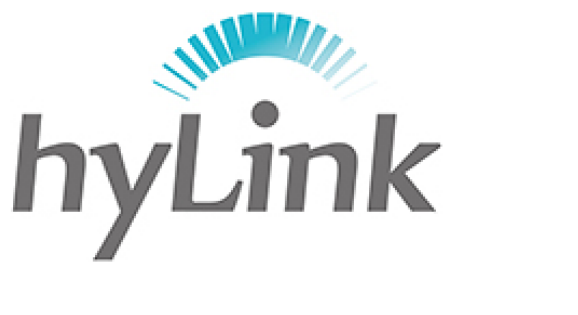

# 海邻科

## 网络设置说明

版本 V1.0

#### 深圳市海邻科信息技术有限公司

公司总部:深圳市南山区科技园科技北二路 15 号特安洁净能源大厦办公楼 4 楼

- 邮 编: 518048
- 电话: 0755-86561789
- 官 网: www.hylink.net.cn

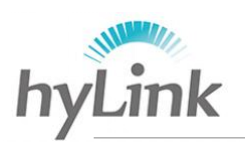

深圳市海邻科信息技术有限公司\_

### 1、设置

步骤一:点击桌面"设置"软件;

|                   | 3G ↓ 0.0K/s<br>0.0K/s |                             | 10:16:31<br><sup>2017 年 4 月 5 日</sup> | 星期三  |                   | ×                         |
|-------------------|-----------------------|-----------------------------|---------------------------------------|------|-------------------|---------------------------|
|                   | 手写记事本                 | 指纹测试                        |                                       | ٢    | 远程连接              |                           |
|                   |                       | <b>?</b><br><sup>帮助手册</sup> |                                       |      | <b>()</b><br>一键还原 | ま言机                       |
|                   | *                     | Q                           |                                       |      |                   |                           |
|                   | 设直                    |                             |                                       | 1ª t | 果面教程              | 计异器                       |
| 打描二维码<br>获取在线技术支持 |                       | 我的电脑                        | 浏览器                                   | 控制面板 | 赤加                |                           |
| <b>1</b>          | <b>(</b>              |                             |                                       |      | - • • ÷ • (       | ) 🏷 🕂 🗤 10:16<br>2017/4/5 |

步骤二:对弹出窗口输入密码,密码为 X3/X6 本机上的年月日,例如"170405"

| 3G ၞ 0.0K/s<br>0.0K/s  | <b>10:1</b><br>2017 年 4 月 | 6:57<br>5日 星期三 |                    |                            |
|------------------------|---------------------------|----------------|--------------------|----------------------------|
| ○ 次置<br>手写记事           |                           |                |                    |                            |
|                        | <b>请输入密码:</b><br>密码       | 确定             |                    | <b>シ</b><br><sup>泉音机</sup> |
|                        |                           |                |                    | 计算器                        |
| 扫描::: 维考<br>支持<br>我的电脑 | 浏览器                       | 控制面板           | 软件版本: V4.1.4<br>添加 | 10:16                      |

网络设置说明

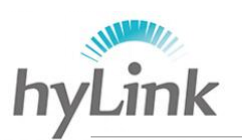

#### 步骤三:点击"拨号设置",进入网络设置

|          | ЗG ၞ 0.0к<br>0.0к | /8<br>/8<br>2017年4月5日星期三 |                | ×                          |
|----------|-------------------|--------------------------|----------------|----------------------------|
|          |                   | ☆ 设置                     | ×              |                            |
|          | 手写记事              | ↓ 援号设置                   | >              | EX                         |
|          |                   | A 主页文字                   | >              | <b>₹</b>                   |
|          | 一维码二维码            |                          |                | 录音机                        |
|          | ¢                 |                          |                |                            |
|          | 设置                |                          |                | 计算器                        |
| 获取在线技    |                   | 软件描                      | 反本: V4.1.4     |                            |
| #码 持     |                   | 我的电脑 浏览器 控制面板 添加         |                |                            |
| <b>1</b> | 8                 |                          | - • • ° ° • to | () all 🐞 10:17<br>2017/4/5 |

步骤四: 在"网络设置"->"搜网模式",选择"仅 3G"模式,并点击"设置" 保存;

| 3G ↓ 0.0K/s<br>0.1K/s                                                             |      |        | <b>10:18:08</b><br><sup>17 年 4 月 5 日 星期三</sup> |              |                     |
|-----------------------------------------------------------------------------------|------|--------|------------------------------------------------|--------------|---------------------|
|                                                                                   | 拨号设置 |        |                                                |              |                     |
| 手写记事                                                                              | 基本设置 | 飞行模式   |                                                |              |                     |
|                                                                                   | 连接设置 | 搜网模式   | (又30                                           | 5 <b>•</b> § | E E                 |
| 一维码二维码                                                                            | 网络设置 | 拨号模式   |                                                | 🔿 RAS 💿 N    | IDIS 录音机            |
| ¢۲<br>و                                                                           | AT指令 |        |                                                |              | + =<br>x =<br>+ ### |
| 11日<br>日本<br>日本<br>日本<br>日本<br>日本<br>日本<br>日本<br>日本<br>日本<br>日本<br>日本<br>日本<br>日本 | 我的   | )电脑 浏览 | 器 控制面板                                         | 添加           |                     |
| 🚱 🚞 🥭                                                                             |      |        |                                                | en 😧 🛱 🕯     | 3 🛈 🌄 🕪 📶 🤕 10:18   |

注: "自动(推荐)"模式下,4G 网络优先,即 X3/X6 会自动不断搜索 4G 网络并尝试连接 4G 网络;在只有 3G 网络的环境下,选择"自动(推荐)" 模式会造成网络不稳经常掉线等问题,因此选择"仅 3G"模式。

网络设置说明